## Fjern forfatternavn i Word

- 1. Åpne dokumentet i Word.
- 2. Fra Apple menylinjen åpner du Verktøy og velg beskytt dokument.
- 3. Under personvern huk av "Fjern personlige opplysninger i denne filen ved lagring" og trykk OK.
- 4. Dokumentet er nå fri for forfatternavn. Velg Lagre som og PDF som filformat når du er klar til å levere.

## Lagre som PDF

1. I dokumentet ditt, klikk «Fil» øverst i venstre hjørne

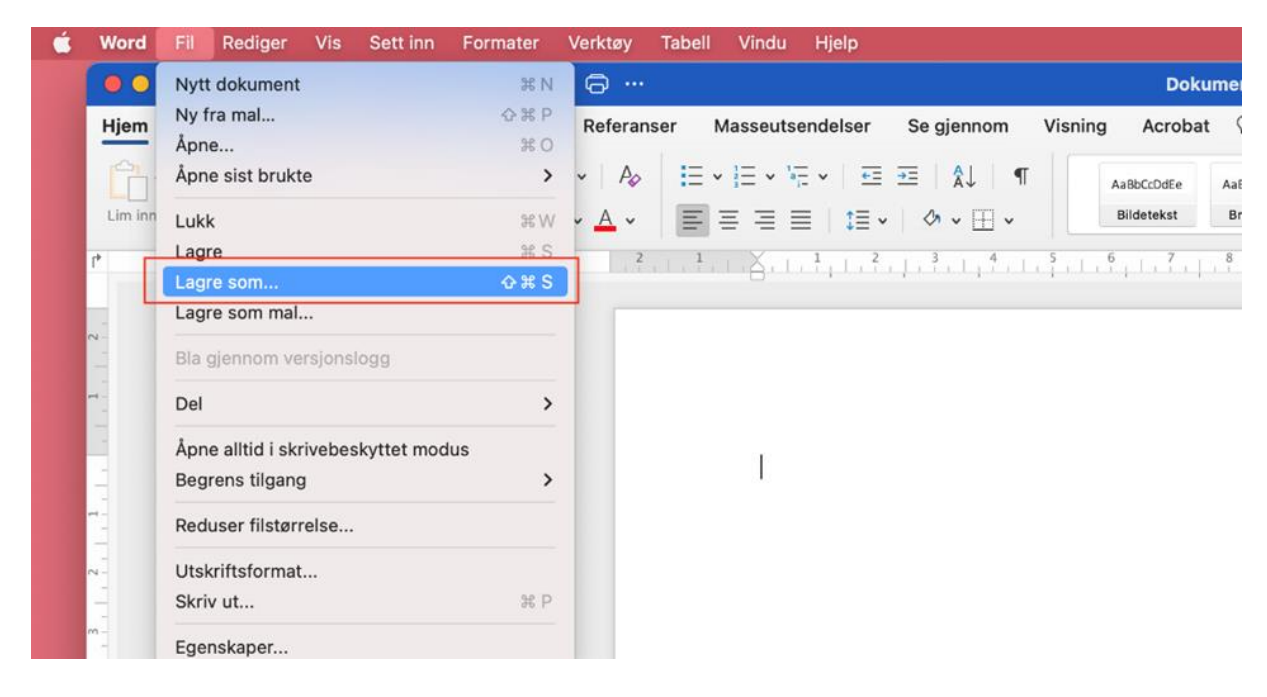

- 2. Klikk «Lagre som»
- 3. Velg «PDF» under filformater
- 4. Klikk på «Eksporter»

| Favoritter<br>Apper<br>Skrivebord<br>Dokumenter<br>Vedlastinger | Arkiver<br>Etike       | som: Kandidatnummer.pdf                                                                                   | Q Søk                       |
|-----------------------------------------------------------------|------------------------|----------------------------------------------------------------------------------------------------|-----------------------------|
| iCloud                                                          |                        |                                                                                                    |                             |
| Plasseringer                                                    | Plasseringer på nettet | Filformat: PDF<br>Best for elektronisk distribusjo<br>(bruker Microsofts nettjenesto<br>Best for utskrift | on og tilgjengelighet<br>e) |
| Eliketter                                                       | Ny mappe               | •                                                                                                    | Avbryt Eksporter            |